## Web帳票サービスのご利用開始手順

【手順1】 インターネットブラウザを起動し、下記のURLにアクセスする。

https://chohyo-bpo5.bk.mufg.jp/usami/apply/step1/

| STEP1 STEP2 STEP3 STEP4<br>メールアドレスの際線 利田規約の確認 お安緒信頼の際線 際線高了                            |                                                                        |
|----------------------------------------------------------------------------------------|------------------------------------------------------------------------|
| 令録案内をメールでお送りいたします。メールアドレスを入力し、「送信する」ボタンを押してください。                                       |                                                                        |
| メールアドレ                                                                                 |                                                                        |
|                                                                                        |                                                                        |
| 本サービスからのメールは chohyo-support@usami.co.jp より送信されます。<br>このメールアドレスからのメールを受信できるように設定してください。 |                                                                        |
| 送信する                                                                                   |                                                                        |
| 【手順2】                                                                                  | 上記の画面が表示されますので、Webサイトにアクセスし、お客様のメールアドレスを入力する。                          |
|                                                                                        | ※こちらで入力されたアドレスに、今後各種通知メールが送信されます。                                      |
|                                                                                        | (各限票情報の新着通知メール等)                                                       |
| 【手順3】                                                                                  | 上記【手順2】で入力されたアドレス宛に届いた「仮登録通知メール」を確認し、                                  |
|                                                                                        | メールに記載されている本登録完了用URLをクリックする。                                           |
| 【手順4】                                                                                  | 「Web帳更確認サービス」サイトにてご利田相約を確認頂き 内容をご理解の上                                  |
|                                                                                        | 「同意する」にチェックをいれて[次へ]ボタンをクリックする。                                         |
|                                                                                        |                                                                        |
| 【手順5】                                                                                  | お客様情報入力欄に下記の情報と任意のパスワードを入力した後、                                         |
|                                                                                        | 「村田中区する」ホタンをクリックする。                                                    |
|                                                                                        | (1)取引先コード 自社の取引先コード (半角で入力願います)                                        |
|                                                                                        | 注)頭の0(ゼロ)は省いて入力願います。例 0100100 → 100100                                 |
|                                                                                        | (2)郵便番号 目社の郵便番号 (半角及び、ハイフンも含め人力願います)                                   |
|                                                                                        | (3)1EL 日本の電話番号 (十角及び、パイノンも含め八万願います)<br>※(1)~(3)の入力欄には、必ず、上記の内容を入力願います。 |
|                                                                                        |                                                                        |
|                                                                                        | (4)パスワード :(任意のパスワード)                                                   |
|                                                                                        | ※人力ルールを参照しなから、任息のハスリートを人力願います。                                         |
| 【手順6】                                                                                  | 登録完了メールを確認する。                                                          |
|                                                                                        |                                                                        |
| <b></b>                                                                                |                                                                        |
|                                                                                        | ◆本件に関する問合せ先                                                            |

TEL0584-89-6611Mail : chohyo-support@usami.co.jp株式会社 宇佐美組 経営管理部横幕・大郷・上妻